# Инструкция пользователя

# по загрузке ВКР/НКР в электронный архив ВоГУ

## 1. ВХОД НА САЙТ

Вариант 1 (быстрый): Для того, чтобы начать работу с архивом ВКР/НКР Вам необходимо в любом браузере открыть ссылку <u>http://vkr.vogu35.ru</u>.

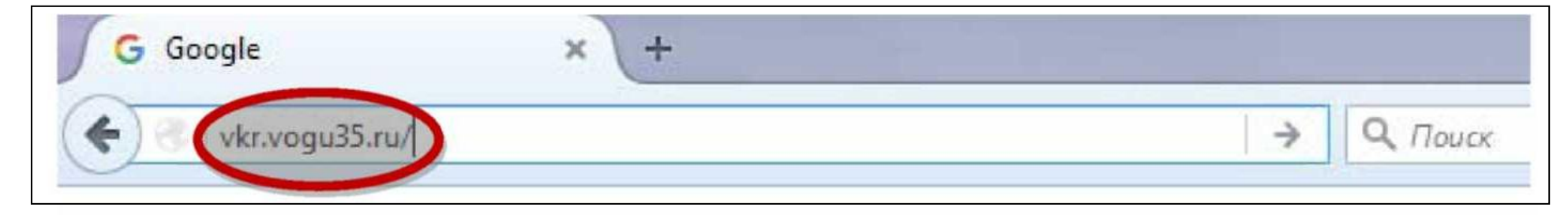

Вариант 2: На сайте университета https://vogu35.ru перейдите по быстрой ссылке на Учебно-методический портал ВоГУ. Ссылка находится в левом верхнем углу и имеет иконку

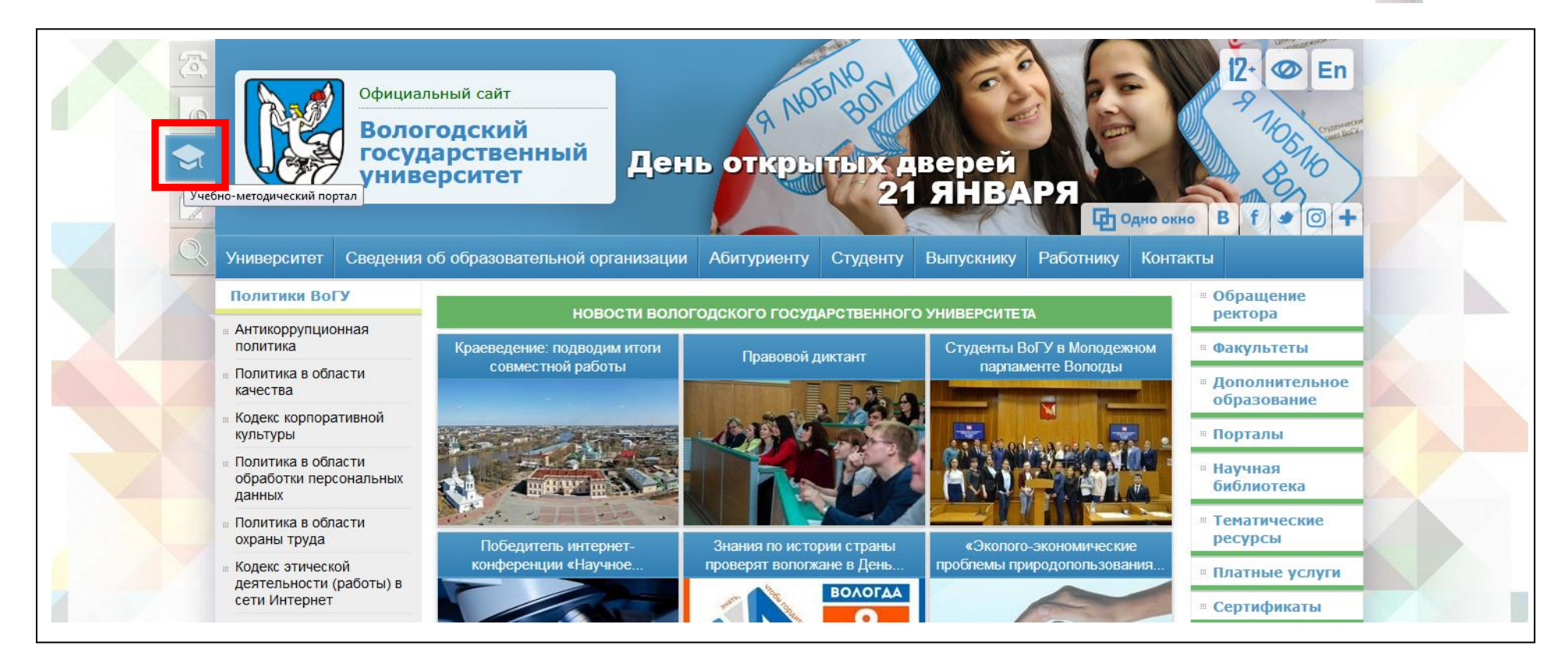

На Учебно-методическом портале необходимо нажать на ссылку «База ВКР/НКР» в синей области.

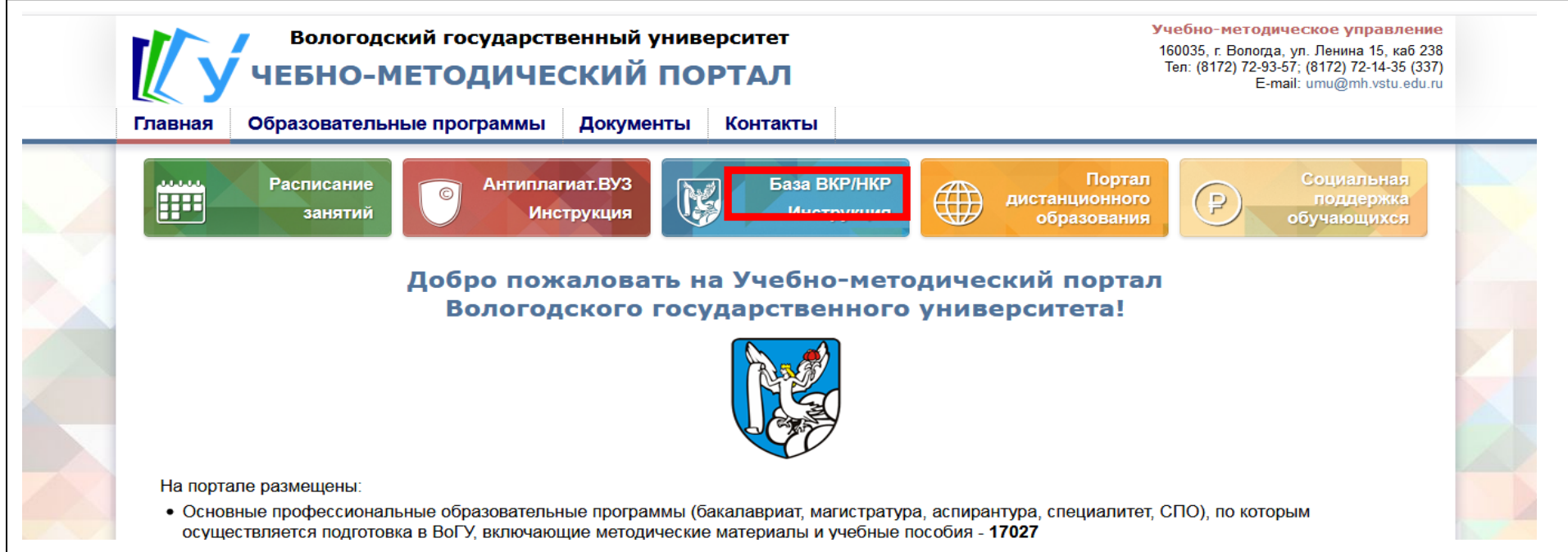

После чего Вы перейдете в электронную базу ВКР/НКР университета, увидите список факультетов и сможете просматривать уже опубликованные работы, для этого ввод логина и пароля не требуется.

| 🔯 Электронная база ВКР/НКР                                         | Инструкция для работы с базой ВКР/НКР         |  |  |  |  |
|--------------------------------------------------------------------|-----------------------------------------------|--|--|--|--|
| 🦃 Вологодского государственного университета                       | 👤 Логин 🔒 Пароль Войти                        |  |  |  |  |
|                                                                    | 🔤 Запомнить меня Забыли логин? Забыли пароль? |  |  |  |  |
| Список факультетов                                                 |                                               |  |  |  |  |
| Список<br>факультетов                                              |                                               |  |  |  |  |
| <b>Гуманитарный факультет</b>                                      | Подкатегории: 32<br>Файлы: 136                |  |  |  |  |
| Естественно-географический факультет                               | Подкатегории: 22<br>Файлы: 190                |  |  |  |  |
| Инженерно-строительный факультет                                   | Подкатегории: 47<br>Файлы: 649                |  |  |  |  |
| Исторический факультет                                             | Подкатегории: 17<br>Файлы: 116                |  |  |  |  |
| Факультет иностранных языков, культуры и искусств                  | Подкатегории: 45<br>Файлы: 155                |  |  |  |  |
| Факультет прикладной математики, компьютерных технологий и физики  | Подкатегории: 37<br>Файлы: 55                 |  |  |  |  |
| Факультет производственного менеджмента и инновационных технологий | Подкатегории: 44<br>Файлы: 457                |  |  |  |  |
| Факультет социальной работы, педагогики и психологии               | Подкатегории: 20<br>Файлы: 256                |  |  |  |  |

### 2. АВТОРИЗАЦИЯ

Чтобы добавить новую работу Вам необходимо авторизоваться. Для этого в правом верхнем углу страницы введите свои логин и пароль (которые Вы получили на электронную почту) и нажмите кнопку «Войти» либо клавишу Enter на клавиатуре.

| 🜠 Электронная база ВКР/НКР                        | Инструкция для работы с базой ВКР/НКР        |  |  |
|---------------------------------------------------|----------------------------------------------|--|--|
| 🕅 Вологодского государственного университета      | 👤 Логин 🔒 Пароль Войти                       |  |  |
|                                                   | 🔲 Запомнить меня Забыли логин? Забыли пароль |  |  |
|                                                   |                                              |  |  |
| Список факультетов 🕅 Поиск                        |                                              |  |  |
| Список факультетов Поиск<br>Список<br>ракультетов |                                              |  |  |

### 3. ЗАГРУЗКА МАТЕРИАЛОВ

Щёлкните по ссылке «Загрузить ВКР/НКР»

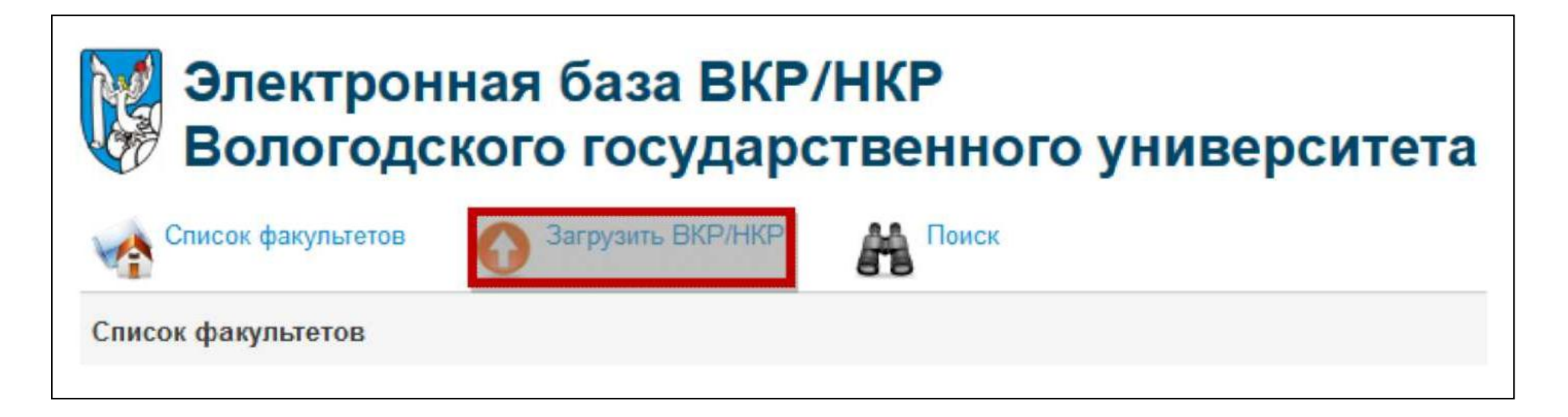

Откроется форма добавления загрузки. Укажите название работы, ФИО студента и форму обучения.

В поле «Категория» выберите год обучения (на скриншоте можно видеть пример для бакалавриата).

Состояние по умолчанию выставляется «Опубликовать», это означает, что после сохранения работа будет сразу доступна всем посетителям сайта. Если защита ещё не прошла, то необходимо выбрать

состояние «Скрыть», тогда работа будет видна только вам и после успешной защиты вы сможете опубликовать её.

| 😿 Элек<br>Воло                                                                                                    | гронная база ВКР/НКР<br>годского государственного университета              |
|----------------------------------------------------------------------------------------------------|-----------------------------------------------------------------------------|
| Выставить ма                                                                                                    | атериал на сайт                                                             |
| Сохранить Отме                                                                                                    | енить                                                                       |
| Все поля отмеченнь                                                                                                    | е звездочкой (*) являются обязательными для заполнения.                     |
| Название ВКР/НКР                                                                                                    | *                                                                           |
|                                                                                                    |                                                                             |
| Функции публи                                                                                                    | кации                                                                       |
| Категория *                                                                                                    | 2016                                                                        |
| An open of the second second se |                                                                             |
| Состояние                                                                                                    | - Выбор категории -                                                         |
|                                                                                                    | - Электроэнергетический факультет                                           |
| Файлы                                                                                                    | Электротехники                                                              |
| Выберите файл для                                                                                                    | заг                                                                         |
|                                                                                                    | 2016                                                                        |
| Обзор Файл не                                                                                                    | е вы Магистратура                                                           |
| Допустимые типы файл                                                                                                    | IOB: zip, rar, pdf, txt, doc, docx, xls, xlsx, odt, ods, odp, odg, odf, odb |
| Разрешенный максимал                                                                                                    | ьный размер: 20120 KB                                                       |
| Дополнительн                                                                                                    | ая информация                                                               |
| Ф.И.О. студента *                                                                                                    |                                                                             |
|                                                                                                    |                                                                             |
| Форма обучения *                                                                                                    | Bufmatte                                                                    |
| an an i shina na an i shina kata k                                                                                                    | -Delopare-                                                                  |

При помощи кнопки «Обзор» выберите файл ВКР/НКР.

Внимание! Имя файла не должно содержать кириллицу (буквы русского алфавита).

Необходимо использовать только латиницу (буквы английского алфавита) и/или арабские цифры. Пробелы заменить на символы дефиса ( - ) или нижнего подчеркивания ( \_ )

Неправильно: «Иванов», «Проект СидоровЕП», «Петров 2»

Правильно: «Ivanov», «Proekt\_SidorovEP», «Petrov-2»

Если в работе файлов несколько, то следует упаковать их в zip архив. Для этого:

- выделите файлы, которые необходимо упаковать (например, нажав клавишу Ctrl и не отпуская её щёлкните мышкой по каждому файлу, который необходимо добавить в архив);
- щелкните правой кнопкой мыши по одному из выделенных файлов и в появившемся меню

#### выберите «Отправить» - «Сжатая zip папка».

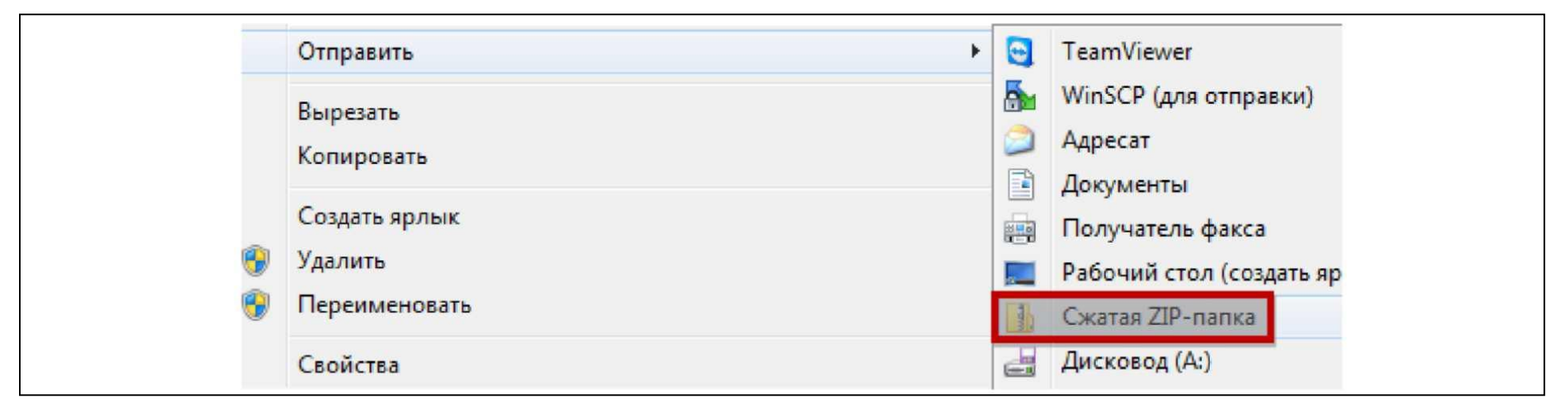

После того как Вы заполнили все поля, нажмите кнопку «Сохранить».

#### 4. УДАЛЕНИЕ РАБОТ

При возникновении необходимости удаления ВКР/НКР заведующий кафедрой направляет служебную записку на имя начальника Управления информатизации.

Служебная записка должна содержать следующую информацию о работе: место размещения (факультет, кафедра, уровень образования, год), название, автор.

#### 5. ВОССТАНОВЛЕНИЕ ЛОГИНА И/ИЛИ ПАРОЛЯ

Для восстановления учетных данных необходим доступ к официальной электронной почте кафедры.

**Восстановление логина:** Если Вы забыли логин, то воспользуйтесь формой восстановления «Забыли логин?», которая расположена под полями для ввода логина и пароля.

| 🔯 Электронная база ВКР/НКР                   |                  | Инструкция для работы с базой ВКР/НКР |                                |  |  |
|----------------------------------------------|------------------|---------------------------------------|--------------------------------|--|--|
| 🦃 Вологодского государственного университета | <b>1</b> Логин   | 🔒 Пароль                              | Войти                          |  |  |
|                                              | 🕅 Запомнить меня | Забыли логин?                         | Забыли пароль?                 |  |  |
| Список факультетов 👔 Поиск                   |                  |                                       |                                |  |  |
| Список<br>факультетов                        |                  |                                       |                                |  |  |
| Гуманитарный факультет                       |                  |                                       | Подкатегории: 32<br>Файлы: 136 |  |  |

В открывшемся окне введите адрес электронной почты кафедры и нажмите кнопку «Отправить».

| Электронная база ВКР/НКР<br>Вологодского государственного университета                                                                                                    | Инструкция для работы с базой ВКР/НКР<br>Логин Пароль Войти<br>Запомнить меня Забыли логин? Забыли пароль? |
|----------------------------------------------------------------------------------------------------|----------------------------------------------------------------------------------------------------|
| Пожалуйста, введите адрес электронной почты, указанный в параметрах вашей учётной записи. На него будет отправлен<br>сможете ввести новый пароль для вашей учётной записи. | специальный проверочный код. После его получения вы                                                        |
| Адрес электронной kafvogu35@mh.vstu.edu.ru почты *                                                                                                    |                                                                                                    |
| Отправить                                                                                                    |                                                                                                    |

На указанную Вами почту придет письмо, содержащее Ваш логин. В открывшемся окне введите логин

и пароль.

| Электронн<br>Вологодск | ная база ВКР/НКР<br>ого государственного университета | Инструкция для работы с базой ВКР/НКР<br>Логин Пароль Войти<br>Запомнить меня Забыли логин? Забыли пароль? |
|------------------------|-------------------------------------------------------|----------------------------------------------------------------------------------------------------|
| Логин *                |                                                       |                                                                                                    |
| Пароль *               |                                                       |                                                                                                    |
| Запомнить меня         |                                                       |                                                                                                    |
|                        | Войти                                                 |                                                                                                    |

**Восстановление пароля:** Если Вы забыли пароль, то воспользуйтесь формой восстановления «Забыли пароль?», которая расположена под полями для ввода логина и пароля.

| Электронная база ВКР/НКР<br>Вологодского государственного университета | Инструкция для работы с базой ВКР/НКР<br>Логин Спароль Войти<br>Пароль Войти<br>Пароль Войти<br>Забыли пароль? |
|------------------------------------------------------------------------|----------------------------------------------------------------------------------------------------|
| Список факультетов 🔐 Поиск                                             |                                                                                                    |
| Список<br>факультетов                                                  |                                                                                                    |
| Гуманитарный факультет                                                 | Подкатегории: 32<br>Файлы: 136                                                                                 |
| Естественно-географический факультет                                   | Подкатегории: 22                                                                                               |

В открывшемся окне введите адрес электронной почты кафедры и нажмите кнопку «Отправить».

| 🤯 Электрон<br>Вологодс                                                                 | ная база ВКР/НКР<br>кого государствен                                                                            | ного университета                                  | Инструкция для р<br>Логин<br>Запомнить меня | работы с базой ВКР/н<br>Пароль<br>Забыли логин? За | НКР<br>Войти<br>были пароль? |
|----------------------------------------------------------------------------------------|----------------------------------------------------------------------------------------------------|----------------------------------------------------|---------------------------------------------|----------------------------------------------------|------------------------------|
| Пожалуйста, введите адрес<br>сможете ввести новый паро<br>Адрес электронной<br>почты * | электронной почты, указанный в параметр<br>ть для вашей учётной записи.<br>kafvogu35@mh.vstu.edu.ru<br>Отправить | ах вашей учётной записи. На него будет отправлен с | пециальный проверочн                        | ый код. После его по                               | олучения вы                  |

На указанную Вами почту придет письмо, содержащее код подтверждения. Логин и код подтверждения необходимо ввести в соответствующие поля, открывшейся формы. Нажмите кнопку «Отправить».

| У Электронная база ВКР/НКР<br>Вологодского государственного университета                                                                               | Инструкция для работы с базой ВКР/НКР            |  |  |
|----------------------------------------------------------------------------------------------------|--------------------------------------------------|--|--|
| •                                                                                                    | П Запомнить меня Забыли логин? Забыли пароль?    |  |  |
| На ваш адрес электронной почты было отправлено письмо, содержащее проверочный код. Введите его, пожалуйста, в пол<br>владельцем данной учётной записи. | те ниже. Это подтвердит, что именно вы являетесь |  |  |
| Логин *<br>Код подтверждения: *                                                                                                    |                                                  |  |  |
| Отправить                                                                                                    |                                                  |  |  |

Теперь Вы можете придумать новый запоминающийся пароль и ввести его 2 раза в поля «Пароль» и

«Повтор пароля».

| Электронн                  | Электронная база ВКР/НКР |               | Инструкция для р                   | работы с базой ВК | (Р/НКР         |
|----------------------------|--------------------------|---------------|------------------------------------|-------------------|----------------|
|                            | оготосударственног       | оуниверситета | <ul> <li>Запомнить меня</li> </ul> | Забыли логин?     | Забыли пароль? |
| Введите, пожалуйста, новый | пароль.                  |               |                                    |                   |                |
| Пароль *                   |                          |               |                                    |                   |                |
| Повтор пароля *            |                          |               |                                    |                   |                |
|                            | Опіравитв                |               |                                    |                   |                |
|                            |                          |               |                                    |                   |                |

После чего Вы увидите сообщение об успешном изменении пароля и сможете зайти под обновленными

учетными данными.

| Электронная база ВКР/НКР<br>Вологодского государственного университета    | Инструкция для работы с базой ВКР/НКР<br>Д. Логин Спароль Войти<br>Запомнить меня Забыли логин? Забыли пароль? |
|---------------------------------------------------------------------------|----------------------------------------------------------------------------------------------------|
| Сообщение<br>Пароль успешно восстановлен. Теперь вы можете войти на сайт. | ×                                                                                                    |
| Логин *<br>Пароль *<br>Запомнить меня<br>Войти                            |                                                                                                    |